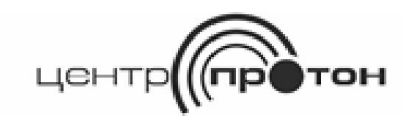

Система передачи извещений «Протон»

# АРМ КЛИЕНТ ПРОТОН

Руководство пользователя версия 1.0.0.0

2016г.

# Содержание

| 1. Общие сведения                                                       | 3 |
|-------------------------------------------------------------------------|---|
| 1.1. Назначение программы                                               | 3 |
| 1.2. Принцип работы                                                     | 3 |
| 1.3. Возможности модуля                                                 | 4 |
| 2. Требования к конфигурации мобильного устройства                      | 4 |
| 3. Установка и настройка программы АРМ «Клиент» на мобильном устройстве | 5 |
| 4. Работа в мобильном приложении АРМ «Клиент» 1                         | 1 |
| 5. Управление объектом в мобильном приложении АРМ «Клиент» 17           | 7 |
| 6. Работа с программой в off-line режиме 29                             | 9 |
| 7. Термины и определения                                                | 0 |
| 8. Заключение                                                           | 0 |
| Приложение А                                                            | 1 |

### 1. Общие сведения

#### 1.1. Назначение программы

приложение АРМ «Клиент» Мобильное разработано для объекты(собственность) пользователей, чьи находятся под охраной. APM «Клиент» централизованной ЭТО мобильное приложение с возможностью получения оперативной информации о состоянии охраняемого объекта, а именно возникающих на объекте тревогах и текущем состоянии охраны.

Подключение мобильного приложения к серверу осуществляется по защищенному каналу **SSL** (англ. *secure sockets layer* — уровень защищённых сокетов) - криптографический протокол, который подразумевает более безопасную связь. Протокол SSL обеспечивает защищенный обмен сообщениями за счет двух следующих элементов: аутентификация и шифрование.

Программное обеспечение устанавливается на любое мобильное устройство (далее МУ) под управлением операционной системы Android.

Для передачи данных используются каналы связи GPRS/3G/4G/Wi-fi.

#### 1.2. Принцип работы

АРМ «Клиент» - актуальное приложение для собственников и ответственных лиц, осуществляющих контроль состояния охраняемого объекта. АРМ «Клиент» периодически производит опрос сервера Linkor. При изменении состояния объекта на сервере сформируется сообщение для клиента с последующей передачей его и отображением этого измененного состояния на МУ. Для работы АРМ «Клиент» необходимо:

Подключение к серверу Linkor. Подключение к серверу осуществляется по протоколу TCP/IP с указанием IP адреса и порта сервера Linkor (данные по подключению к серверу предоставляет охранное предприятие). В случае разрыва связи с сервером Linkor APM «Клиент» автоматическом В режиме делает ПОПЫТКИ восстановления соединения, при ЭТОМ работа С программой осуществляется в off-line режиме (6. Работа с программой в off-line режиме).

• Для пользователя (собственника или ответственного лица) определяется уникальное имя и пароль для подключения к серверу и фиксируются в карточке охраняемого объекта. Пользователь вводит эти данные при запуске программы АРМ «Клиент».

### 1.3. Возможности модуля

• Постоянный контроль за состоянием охраняемого объекта;

• Установка на любое МУ под управлением операционной системы Android.

### 2. Требования к конфигурации мобильного устройства

Программное обеспечение АРМ «Клиент» работает на МУ под управлением ОС Android, удовлетворяющем следующим минимальным требованиям:

- OC Android версии не ниже 4.2;
- оперативная память: от 1 Гб;
- емкостный экран с диагональю не менее 7 дюймов;
- рекомендованное разрешение экрана не менее 1024x600 pix;

- наличие встроенного GSM-модуля с поддержкой GPRS/3G;
- опционально: встроенный GPS\ГЛОНАСС приемник (рекомендуется).
- ёмкость аккумулятора: от 4000 мА\*ч;

**Примечание:** Для работы устройства необходимо наличие активной SIM с подключенной услугой передачи данных GPRS/3G.

Тестирование проводилось на смартфоне Philips W6610, планшете Huawei MediaPad T1.

# 3. Установка и настройка программы АРМ «Клиент» на мобильном устройстве

В комплект программного обеспечения APM «Клиент» входит файл программы установки - ARMCLIENTPROTON\_V1\_0\_0\_2.apk.

Для установки требуется запустить файл ARMCLIENTPROTON\_V1\_0\_0\_2.apk.

После запуска на формах (Рисунок 1 и Рисунок 2) необходимо нажать установить.

| ARMCLIENTPROTON_V1_0_0_2.apk                                                                                       |                                                                                                    |  |  |  |  |  |  |
|----------------------------------------------------------------------------------------------------|----------------------------------------------------------------------------------------------------|--|--|--|--|--|--|
| Это приложение еще не установлено на вашем устройстве.                                                             |                                                                                                    |  |  |  |  |  |  |
| Имя пакета: АРМ Клиент Прото<br>"ru.proton_center.armclient"<br>Версия файла: 1.1.0.0<br>Вы хотите установить его? | Имя пакета: АРМ Клиент Протон<br>"ru.proton_center.armclient"<br>Версия файла: 1.1.0.0<br>Вы хотите установить его? |  |  |  |  |  |  |
| Установить Открыть как ZIP                                                                                         |                                                                                                    |  |  |  |  |  |  |
| Google Play                                                                                                    |                                                                                                    |  |  |  |  |  |  |

Рисунок 1

| ፼ <b>ዸ፞፞ዺወ</b> ር            | ኞ ቤ 100% <b>ា 1</b> 1:5:                            |
|-----------------------------|-----------------------------------------------------|
|                             | A                                                   |
| Источн                      | АРМ Клиент Протон<br>ник установки: Total Commander |
|                             |                                                     |
| Конфиденциальность 🛞        | ^                                                   |
| Неограниченный доступ в Инт |                                                     |
| Подключение/отключение от   |                                                     |
| Просмотр подключений Wi-Fi  |                                                     |
| Просмотр сетевых подключен  |                                                     |
| Запуск при включении устрой |                                                     |
| Доступ к устройству ②       |                                                     |
| Изменение или удаление соде |                                                     |
| Отмена                      | Установить                                          |
|                             |                                                     |
| $\bigtriangledown$          | $\circ$ $\Box$                                      |

Рисунок 2

После установки нажимаем готово (Рисунок 3)

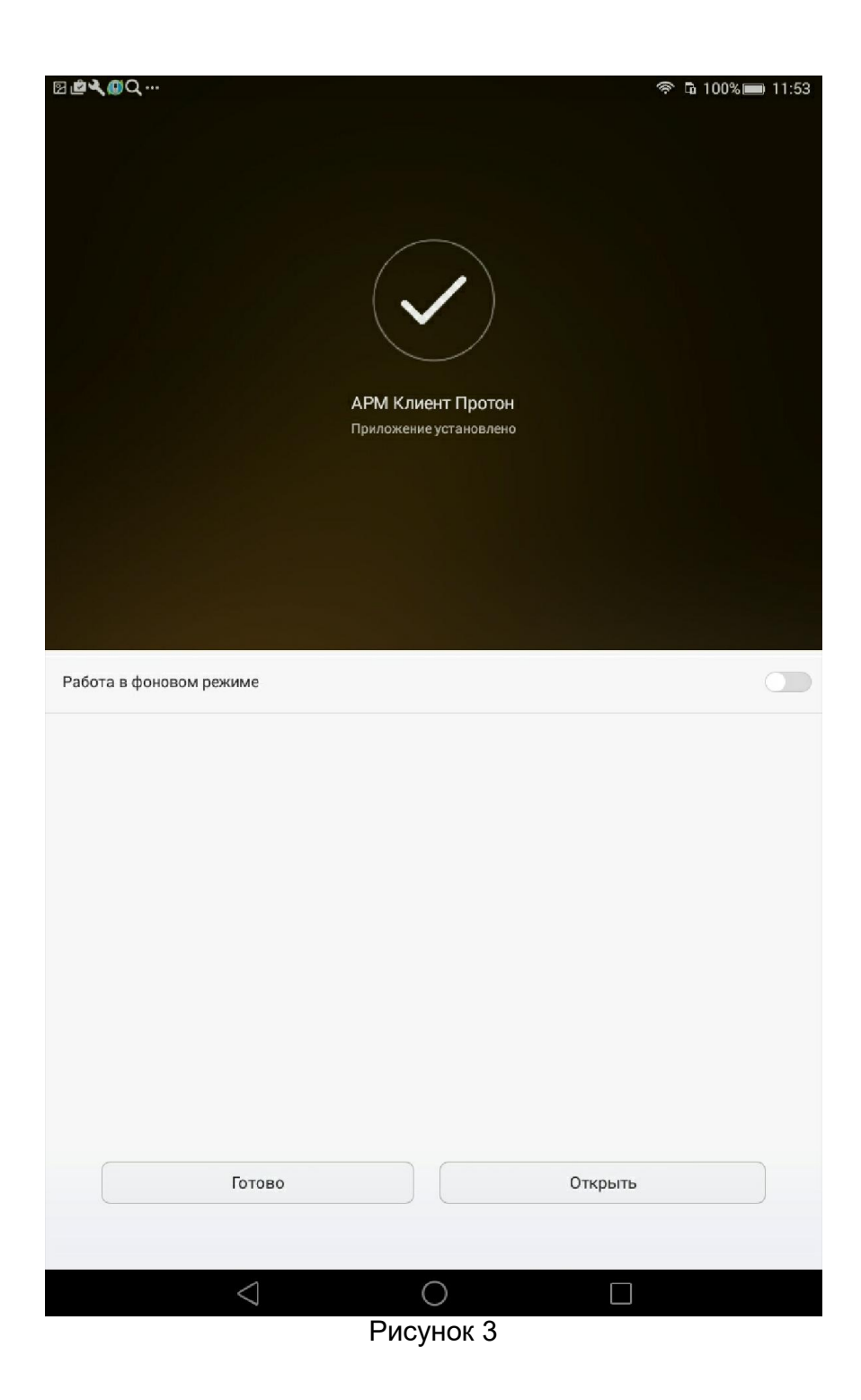

Запускаем ярлык АРМ Клиент Протон (Рисунок 4)

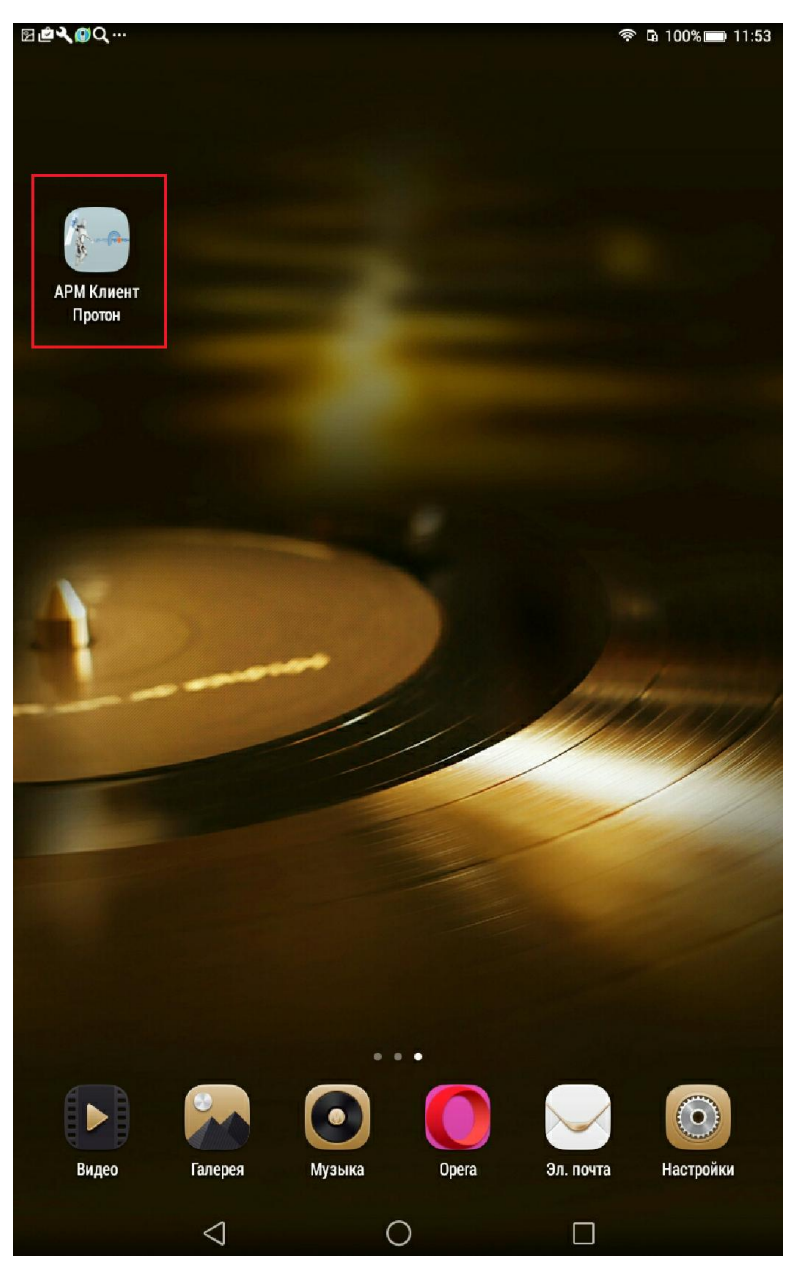

Рисунок 4

При первом запуске программа предлагает произвести настройку основных параметров (Рисунок 5).

| 🖬 🎋 🔟                | 🖬 作~ 🔞 🔍 🔍 🗎 91 % 14:05 |  |  |  |  |  |  |  |  |  |
|----------------------|-------------------------|--|--|--|--|--|--|--|--|--|
| Настройки АРМ Клиент |                         |  |  |  |  |  |  |  |  |  |
| Логин:               | client                  |  |  |  |  |  |  |  |  |  |
| Пароль:              | •••••                   |  |  |  |  |  |  |  |  |  |
| Повтор пароля:       | •••••                   |  |  |  |  |  |  |  |  |  |
| Пара                 | Параметры сети          |  |  |  |  |  |  |  |  |  |
| Сервер №1:           | 10.80.26.46             |  |  |  |  |  |  |  |  |  |
| Порт №1:             | 6010                    |  |  |  |  |  |  |  |  |  |
| Сервер №2:           | 10.80.26.46             |  |  |  |  |  |  |  |  |  |
| Порт №2:             | 6010                    |  |  |  |  |  |  |  |  |  |

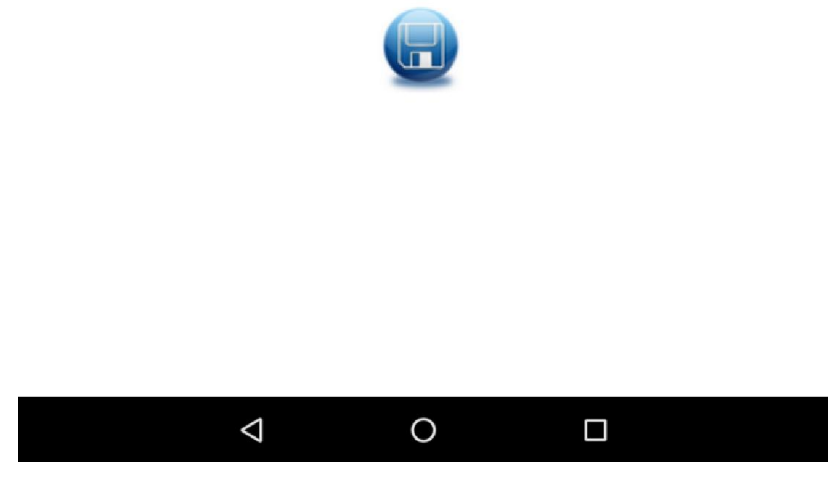

Рисунок 5

Необходимо ввести следующие параметры:

• Логин, пароль и повтор пароля пользователя APM «Клиент» для организации подключение МУ к серверу Linkor. Важно!!! Логин и пароль пользователя должны полностью совпадать с логином и паролем, заведенным на сервере Linkor. • Сервер №1, порт №1, сервер №2, порт №2. Заполняются IP адреса и порты основного и резервного сервера Linkor. **Обязательно!!!** должны быть заполнены параметры хотя бы одного сервера (один сервер и порт).

После того как заполнены все параметры необходимо сохранить параметры, нажав на кнопку "Сохранить" (Рисунок 5).

После сохранения параметров произойдет переход на форму авторизации (Рисунок 6), в которой необходимо ввести логин и пароль пользователя АРМ «Клиент». Далее нажав кнопку «Войти» (шар синего цвета с двумя стрелками вниз) на экране отобразится основное окно АРМ как на Рисунок 7.

|         |                    | 💎 🖹 🗐 % 14:04 |
|---------|--------------------|---------------|
|         |                    |               |
|         |                    |               |
|         |                    |               |
|         |                    |               |
|         |                    |               |
|         |                    |               |
|         |                    |               |
|         |                    |               |
|         |                    |               |
| _       | í.                 |               |
| Логин:  |                    |               |
| Пароль: |                    |               |
|         |                    |               |
|         | $\bigtriangledown$ |               |
|         |                    |               |
|         |                    |               |
|         |                    |               |
|         |                    |               |
|         |                    |               |
|         |                    |               |
|         |                    |               |
|         |                    |               |
|         |                    |               |
| 1       | 0                  |               |
| 7       | 0                  |               |

Рисунок 6

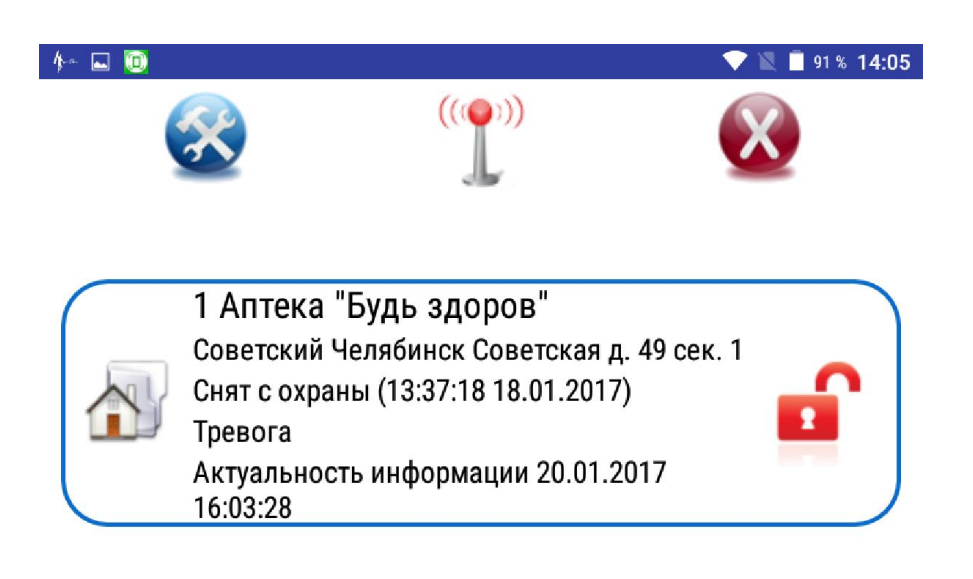

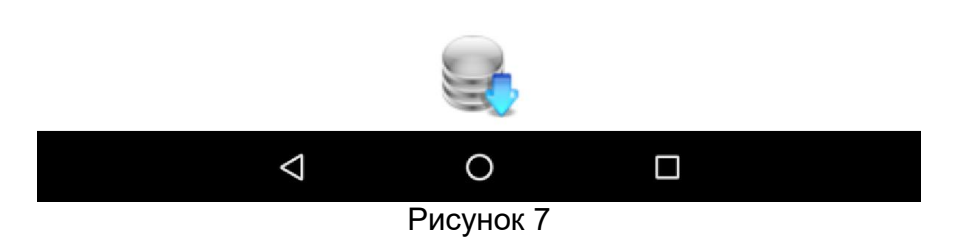

# 4. Работа в мобильном приложении АРМ «Клиент»

При запуске программы АРМ «Клиент» (Рисунок 4) откроется форма авторизации (Рисунок 6), в которую необходимо ввести логин и

пароль выданные пользователю.

После авторизации произойдет переход на основную форму (Рисунок 8).

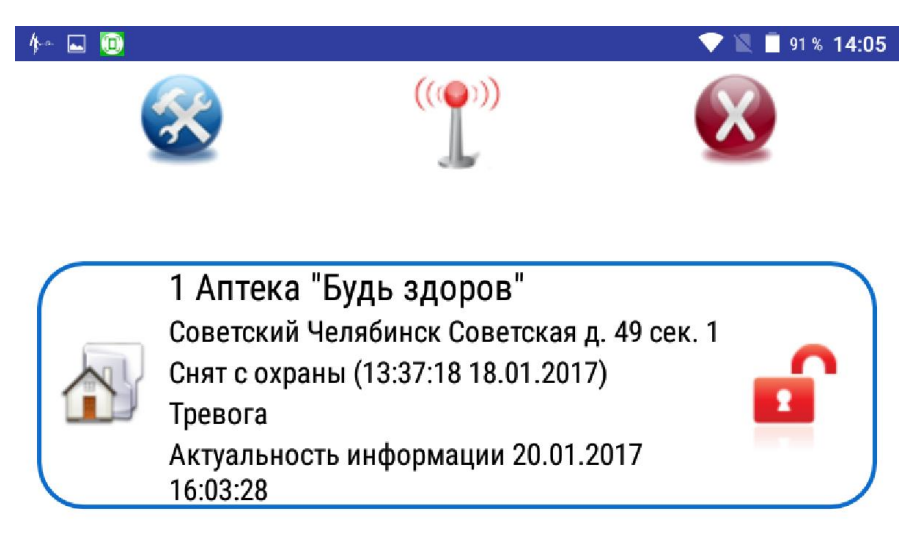

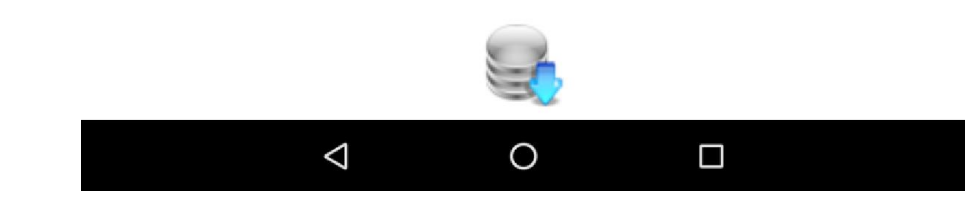

Рисунок 8 На форме отображается следующая информация:

• Кнопка «инструментарий» (в левом верхнем углу) для просмотра данных об объекте.

• подключение к серверу Linkor (маячок): зеленый цвет – есть соединение, красный цвет – нет соединения.

• Кнопка «Выход» (в правом верхнем углу) - выход из программы.

• Кнопка «Обновить» (в нижней части экрана по центру) для обновления информации в АРМ «Клиент».

При нажатии кнопки «Обновить» АРМ «Клиент» будет принудительно посылать запрос на сервер Linkor о состоянии объекта на текущий момент (Рисунок 9).

В центре окна АРМ «Клиент» отображается список объектов, подключенных для отображения конкретному пользователю.

В информацию об объекте входят следующие параметры:

- № объекта;
- Наименование;
- Адрес;
- Последнее сообщение об изменении состояния охраны;
- Наличие или отсутствие тревожных сообщений на объекте;
- Актуальность информации дата и время последнего запроса состояния объекта с сервера Linkor.

Состояние охраны отображается картинкой замка:

- открытый замок объект снят с охраны;
- закрытый замок объект под охраной.

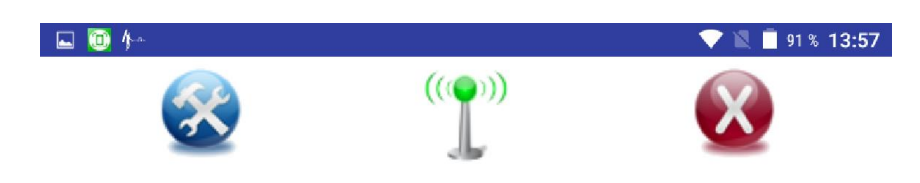

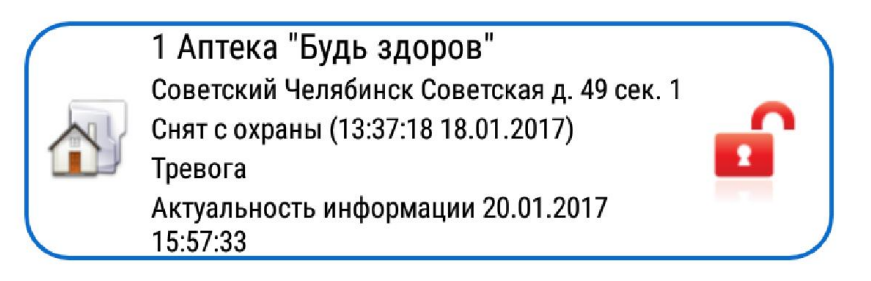

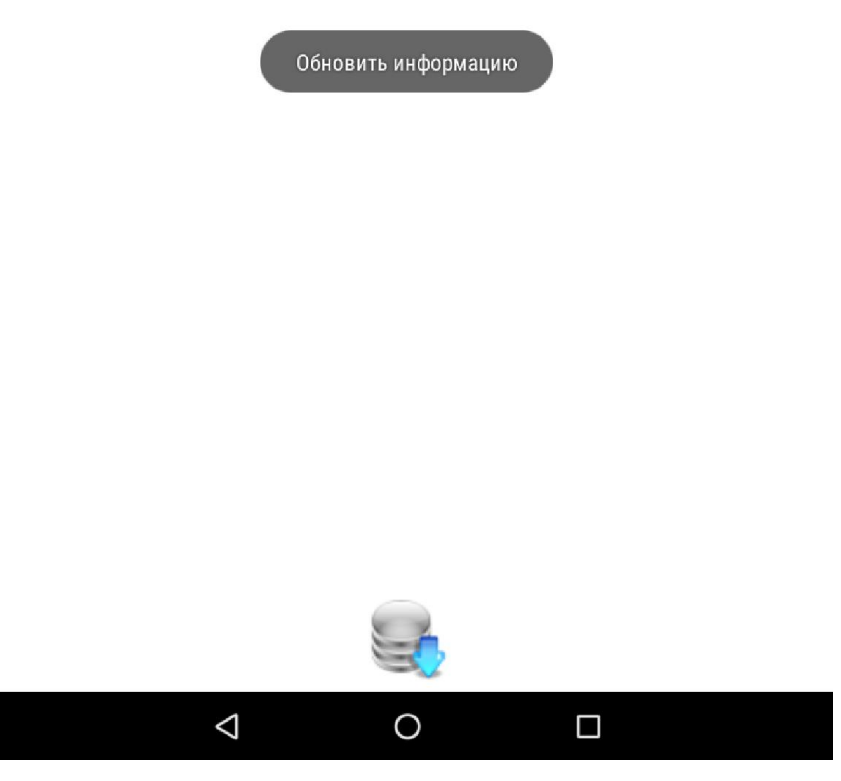

Рисунок 9

При нажатии на кнопку «инструментарий» на экране отобразится форма, в которой можно посмотреть состояние шлейфов на объекте (Рисунок 10) и список ответственных лиц и собственника (Рисунок 11).

| 🖬 🔟 / | ja.                                                        | 🛡 🖹 🗐 91 % 13:58 |
|-------|------------------------------------------------------------|------------------|
|       |                                                            |                  |
| Nº    | Наименование                                               |                  |
| 1     | Входная зонаВходная группа сос<br>стороны улицы.           | 0                |
| 2     | Вход-объёмВходная группа, датчик<br>объёма.                | 0                |
| 3     | ПроходнойПроходнойв середине<br>коридора на склад.         |                  |
| 4     | ПериметрФасадные окна.                                     | 0                |
| 5     | ПериметрОкна со стороны дворовой<br>территории.            | O                |
| 6     | Пожарный дымовойТорговый зал.                              | O                |
| 7     | Пожарный дымовойСклад и коридор<br>до склада.              | 0                |
| 8     | Тихая тревога 1Тревожная кнопка у продавцав торговом зале. | O                |

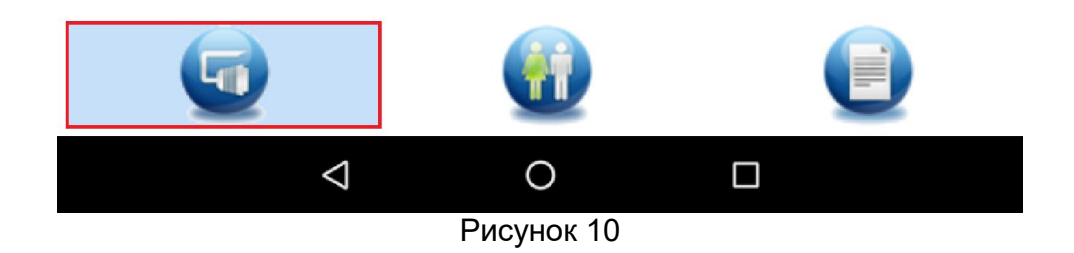

| ■ 10 h <sup>*</sup>                                                                                                | 💎 🖹 🗎 91 % 13:58 |
|----------------------------------------------------------------------------------------------------|------------------|
|                                                                                                    | $\mathbf{X}$     |
| Климов Евгений Александрович                                                                                       |                  |
| Тел. +73512681600 +73512601166<br>+79026136184                                                                     |                  |
| Климов Евгений Алесандрович<br>Владелец сети аптек "Будь здоров"<br>Тел. +73517967934 +73512601166<br>+79026136184 |                  |
| <b>Статирова Ксения Евгеньевна</b><br>Старший провизор<br>Тел. +73512683108 +73517203203<br>+79025434880           |                  |

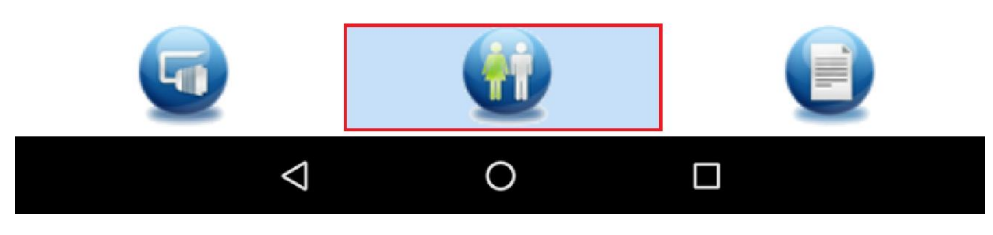

Рисунок 11

Выход из АРМ «Клиент» осуществляется по красной кнопке,

расположенной в верхнем правом углу.

# 5. Управление объектом в мобильном приложении АРМ «Клиент»

В АРМ «Клиент» предусмотрена возможность управления объектом в посредством СМС. У данного объекта будет указан префикс СМС как на Рисунок 12.

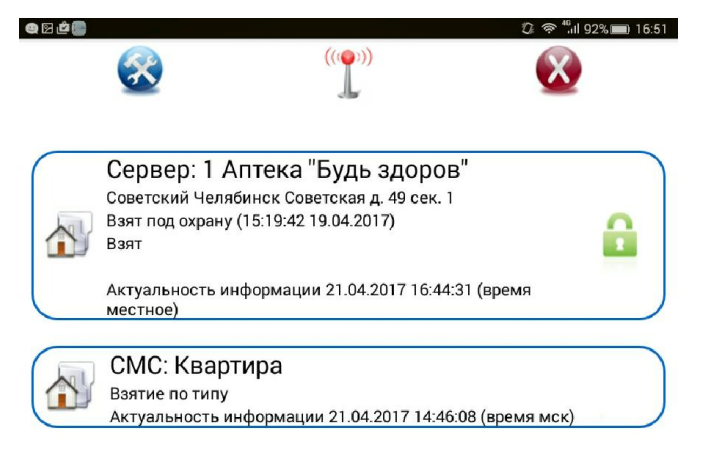

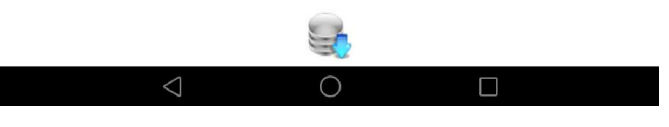

Рисунок 12

Ввод нового объекта осуществляется через кнопку «Настройки» (синяя круглая кнопка с инструментами), на экране отобразиться окно

для создания списка объектов как на Рисунок 13. Для создания объекта необходимо нажать кнопку с символом «+»

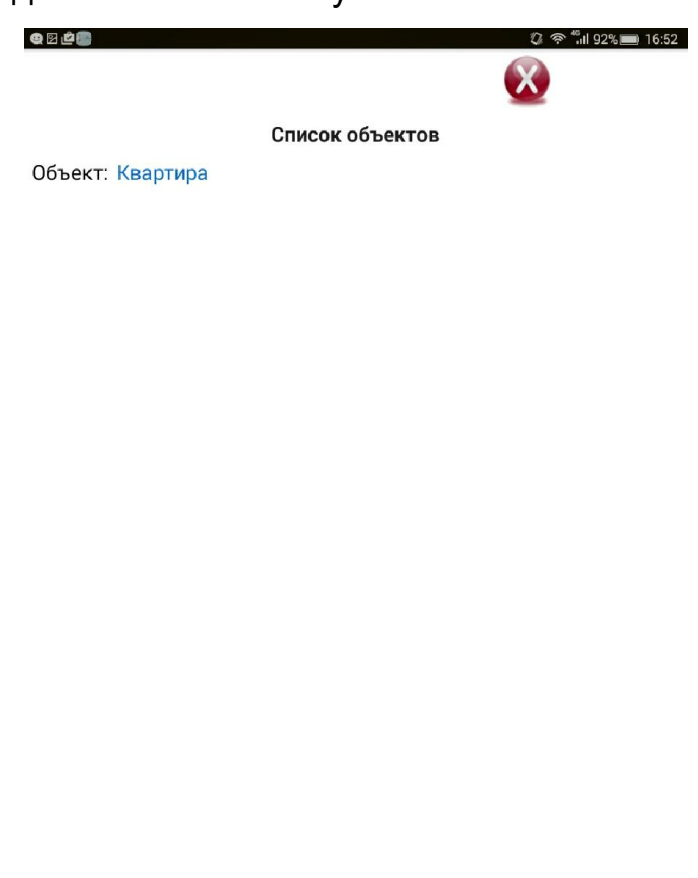

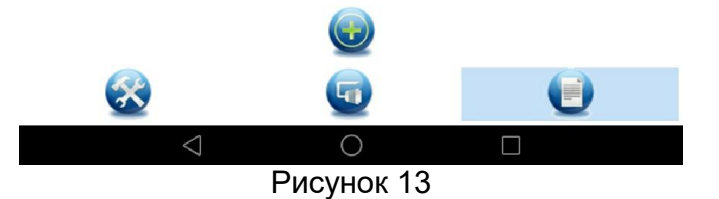

При создании и редактировании объекта управления необходимо указать следующие параметры:

- Пользователь (параметр такой же как запрограммирован в объекте);
- Пароль(параметр такой же как запрограммирован в объекте);
- № телефона Sim-карты, вставленной в объект;

• Наименование объекта.

| 4 2 <b>2</b> 5 1 |                  |                 | 88% ال <sup>ہ</sup> ج ال | s <b>a</b> ) 17:06 |
|------------------|------------------|-----------------|--------------------------|--------------------|
|                  | (                | Список объектов |                          |                    |
| Объект:          | Квартира         |                 |                          |                    |
|                  |                  |                 |                          |                    |
|                  |                  |                 |                          |                    |
|                  |                  |                 |                          |                    |
|                  | Добавление новог | о объекта       |                          |                    |
|                  | Пользователь:    | 1               |                          |                    |
|                  | Пароль:          |                 |                          |                    |
|                  | Номер Sim:       | +7() -          |                          |                    |
|                  | Наименование:    | 1               |                          |                    |

Рисунок 14

| Q 2 2 ()              | æ     |          |       |        |      |         |        |         | ()<br>() | <sup>46</sup> iil 88% | 17:08 |
|-----------------------|-------|----------|-------|--------|------|---------|--------|---------|----------|-----------------------|-------|
|                       |       |          |       |        |      |         |        |         | X        |                       |       |
|                       |       |          |       | Cm     | ACOK | объект  |        |         |          |                       |       |
| Объект: Квартира      |       |          |       |        |      |         |        |         |          |                       |       |
|                       |       |          |       |        |      |         |        |         |          |                       |       |
|                       |       |          |       |        |      |         |        |         |          |                       |       |
|                       |       |          |       |        |      |         |        |         |          |                       |       |
|                       | Ред   | цактир   | оован | ие про | филя | объекта | a      |         |          |                       |       |
|                       | Польз | вователь | o:    |        |      |         | 1      |         |          |                       |       |
|                       | Парол | пь:      |       |        |      |         |        | *       |          |                       |       |
|                       | Номе  | p Sim:   |       |        |      | +7 (    |        | 4 58-80 |          | -                     |       |
|                       | Наим  | еновани  | ie:   |        |      |         | Кварти | ipa     |          |                       |       |
| Удалить Редактировать |       |          |       |        |      |         |        |         |          |                       |       |
|                       |       |          |       |        |      |         |        |         |          |                       |       |
|                       |       |          |       |        |      |         |        |         |          |                       |       |
|                       |       |          |       |        |      |         |        |         |          |                       |       |
|                       |       |          |       |        | (    | Ð       |        |         |          |                       |       |
|                       | 6     | 2        |       |        | 6    |         |        |         | 6        | 3                     |       |
|                       | 6     | 2        |       | -      |      | 2       |        |         | 2        |                       |       |
| 1                     | 2     | З        | 3     | 4      | 5    | 6       | 7      |         | 8        | 9                     | 0     |
| й                     | ц     | у        | к     | е      | н    | Г       | ш      | щ       | З        | х                     | ⊠     |
| ф                     | Ы     | в        | а     | п      | р    | 0       | л      | Д       | ж        | Э                     | e     |
| ±                     | я     | ч        | С     | М      | И    | т       | Ь      | б       | ю        | i                     | ?     |
| ?123                  | ,     | •        |       |        | Рус  | сский   |        |         | :-)      |                       | ?123  |
|                       |       |          |       |        |      | $\cap$  |        | 1       |          |                       |       |
|                       |       |          |       |        |      |         |        |         |          |                       |       |

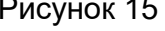

Помимо, создания объекта, так же необходимо задать профиль объекта. Профиль описывается следующими параметрами:

- Пользователь;
- Пароль;
- № мобильно телефона для получения СМС сообщений о состоянии объекта;
- Наименование объекта;

 Тип объекта (выбор из выпадающего списка тех объектов, у которых имеется функционал удаленного управления).
Внесенные параметры обязательно нужно сохранить.

| <b>€</b> 2 <b>2</b> | 영 중 <sup>49</sup> iil 87% 📼 17:09 |
|---------------------|-----------------------------------|
| Редактирование г    | ірофиля объекта                   |
| Пользователь:       | 1                                 |
| Пароль:             | ••••                              |
| Номер Sim:          | +7 (902) 864 58-81                |
| Наименование:       | Квартира                          |
| Тип объекта:        | Протон 4                          |
|                     |                                   |

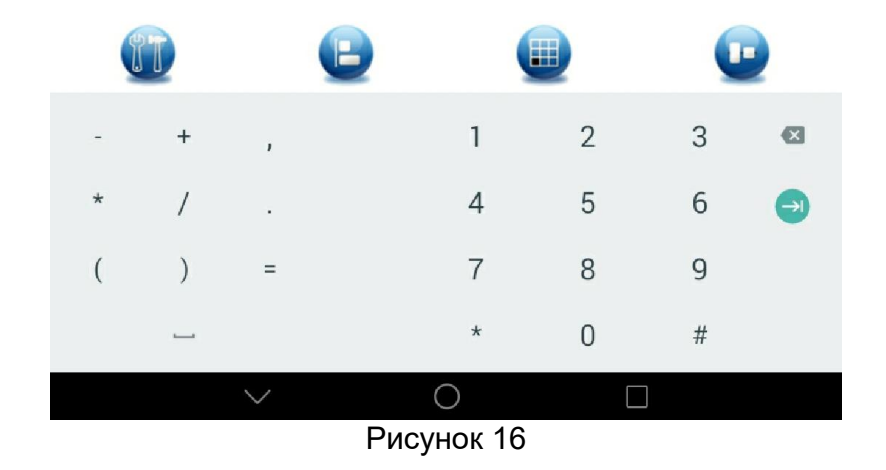

Далее необходимо указать шлейфы на объекте (согласно специфики приобретенного устройства) Рисунок 17. Добавление

шлейфов осуществляется по кнопке с символом «+» (Рисунок 18). Редактирование - двойной нажатие по наименованию шлейфа.

| Q 🛙 🗳 💼                | 🖏 😤 🐩 86% 🔳 17:10 |
|------------------------|-------------------|
|                        | $\bigotimes$      |
| Редактирование шлейфов |                   |
| Шлейф: 1 Входная дверь |                   |
| Шлейф: 2 Коридор       |                   |
| Шлейф: 3 Гостиная      |                   |

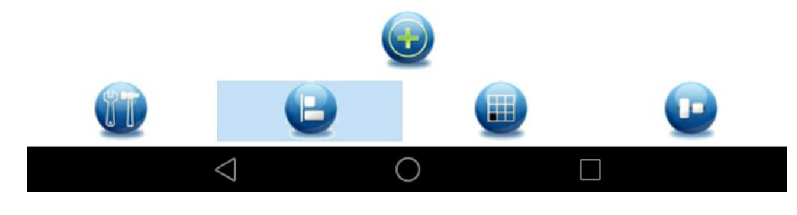

## Рисунок 17

| Q 🛛 🖄 🐻 I              |       |          |          |        |       |     |       |         | U ?     | ็แl 86%( | ) 17:10 |
|------------------------|-------|----------|----------|--------|-------|-----|-------|---------|---------|----------|---------|
|                        |       |          |          |        |       |     |       |         |         |          |         |
| Редактирование шлейфов |       |          |          |        |       |     |       |         |         |          |         |
| Шлейф                  | : 1 B | ходна    | ая две   | ерь    |       |     |       |         |         |          |         |
| Шлейф                  | : 2 K | оридо    | ор       |        |       |     |       |         |         |          |         |
| Шлейф                  | :3 Г  | остин    | ая       |        |       |     |       |         |         |          |         |
|                        |       |          |          |        |       |     |       |         |         |          |         |
|                        | Лоб   | авлен    | ие но    | вого ш | лейфа |     | _     | _       | _       | П        |         |
|                        | Номе  | о шлейфа |          |        |       | -   | 4     |         |         | -1       |         |
|                        | Наиме | енование | e.       | _      |       |     | кухня | [       |         |          |         |
|                        |       |          | Добавити | b      |       |     | 0.    | тменить |         |          |         |
|                        |       |          |          |        |       |     |       |         |         |          |         |
|                        |       |          |          |        |       |     |       |         |         |          |         |
|                        |       |          |          |        |       |     |       |         |         |          |         |
|                        |       |          |          |        |       |     |       |         |         |          |         |
|                        |       |          |          |        |       |     |       |         |         |          |         |
| 6                      |       |          |          | P      |       |     |       |         |         | P        |         |
|                        |       |          |          |        | L.    |     |       |         |         |          |         |
|                        |       | кухн     | я        |        | Кух   | кня |       | кух     | ХRН     |          | Ŷ       |
| й                      | ц     | у        | К        | e      | н     | Г   | ш     | щ       | 3       | х        | ×       |
| ф                      | ы     | в        | а        | п      | р     | 0   | л     | д       | ж       | Э        |         |
|                        | -     |          | 0        |        |       | Ŧ   |       | 6       | 10      |          | 2       |
| Ţ                      | Я     | ч        | C        | M      | И     | 1   | D     | 0       | ю       | :        | ſ       |
| ?123                   | ,     |          |          |        | Русс  | кий |       |         | $\odot$ | ·        | ?123    |
|                        |       | ~        | /        |        | (     | )   |       |         |         |          |         |

Рисунок 18

Далее осуществляется настройка типов взятия (способы взятия/снятие шлейфов под охрану/с охраны) Рисунок 19.

При создании и редактировании типов взятия указывается номер шлейфа и наименование данного типа взятия Рисунок 20.

|                        | © ≈ "iil 86%■ 17:11 |
|------------------------|---------------------|
| Редактирование типов   |                     |
| Тип: 1 Полное взятие   |                     |
| Тип: 2 Взятие гостиной |                     |
| Тип: 3 взятие гаража   |                     |

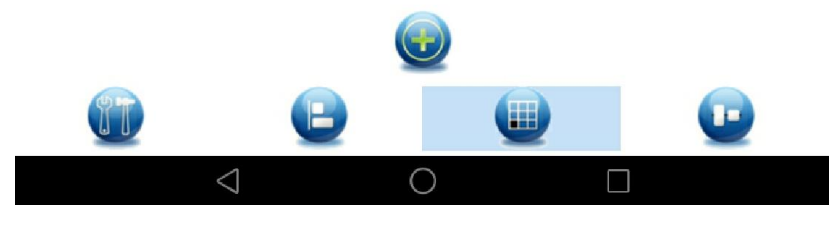

Рисунок 19

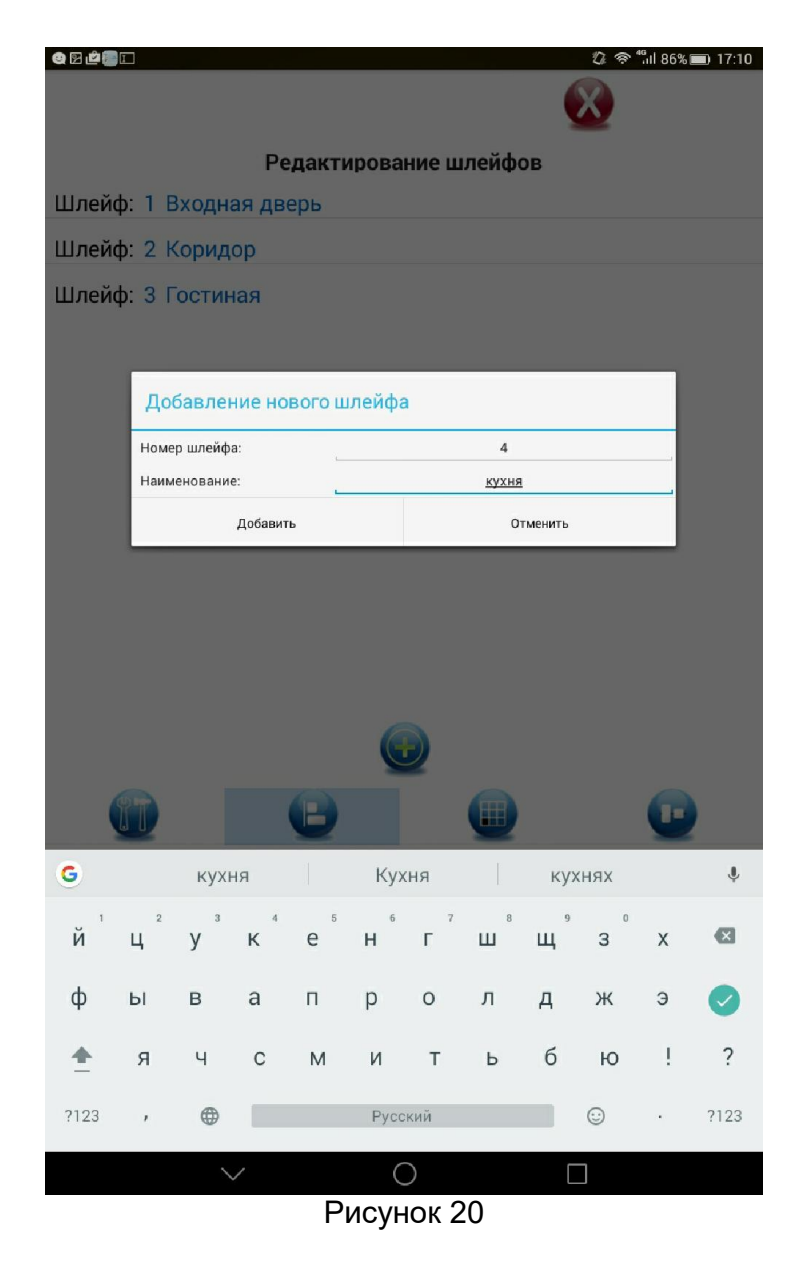

Далее осуществляется настройка выходов (выходы управления внешними устройствами) Рисунок 21.

При создании и редактировании выходов указывается номер выхода и его наименование Рисунок 22.

| Q 🖸 🖄                  | 🕄 🗢 "iil 86% 💷 17:11 |  |  |  |
|------------------------|----------------------|--|--|--|
|                        | 8                    |  |  |  |
| Редактирование выходов |                      |  |  |  |
| Номер выхода: 1 Сау    | ина                  |  |  |  |
| Номер выхода: 2 гар    | аж                   |  |  |  |

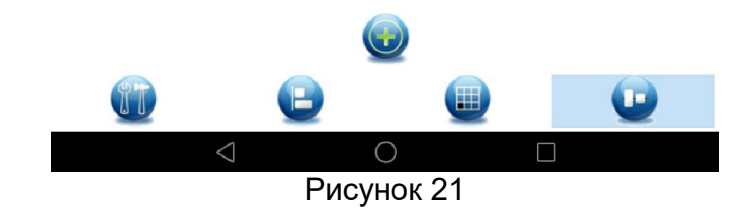

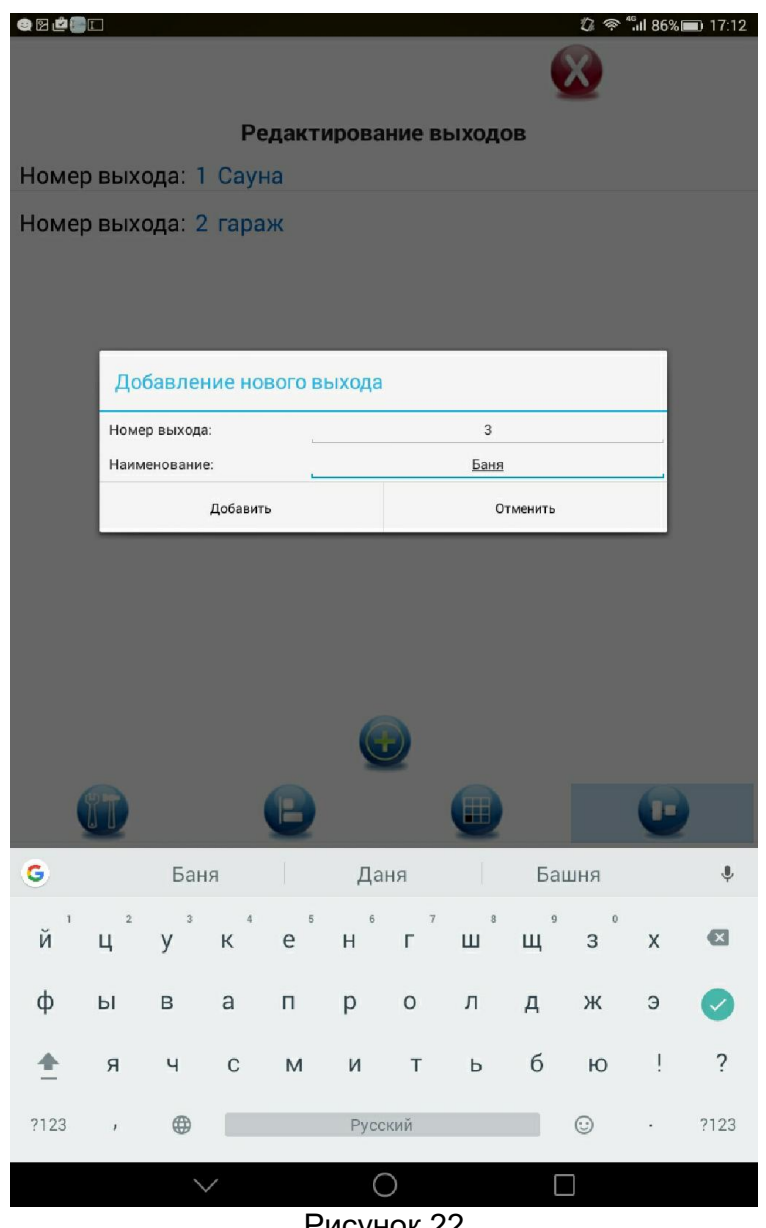

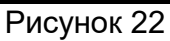

Для управления объектом достаточно кликнуть по объекту с префиксом СМС. На экране отобразиться информационная панель со списком команд управления (Рисунок 23). Если у команды имеется параметр, то дополнительно в информационной панели отобразится поле с выпадающим списком параметром (Рисунок 24).

При нажатии кнопки «Отправить» АРМ «Клиент» выполнить отправку СМС.

| Q 🛛 🖄 💽   |                                           |                                        |                      |                | 🕈 奈 fiil 85% 🔳 17:16 |
|-----------|-------------------------------------------|----------------------------------------|----------------------|----------------|----------------------|
|           |                                           | (14                                    | ))))                 |                |                      |
|           | -                                         | ال                                     | ¥.,                  |                | -                    |
| $\square$ | Сервер: 1                                 | Аптека "Бу                             | ць здо               | ров"           |                      |
|           | Советский Чел<br>Взят под охран<br>Взят   | іябинск Советска<br>іу (15:19:42 19.04 | ая д. 49 с<br>.2017) | ек. І          | 6                    |
|           | Актуальность<br>местное)                  | информации 21.                         | 04.2017 1            | 6:44:31 (время | 4                    |
|           | СМС: Ква<br>Взятие по тип<br>Актуальность | р <b>тира</b><br>у<br>информации 21.   | 04.2017              | 14:46:08 (врем | я мск)               |
|           | _                                         | Информации                             |                      |                |                      |
|           | Кол                                       | ианда:                                 |                      | выберите       |                      |
|           |                                           | Отправить                              |                      | Закрыть        |                      |
|           |                                           |                                        |                      |                |                      |
|           |                                           |                                        |                      |                |                      |
|           |                                           |                                        |                      |                |                      |
|           |                                           |                                        |                      |                |                      |
|           |                                           |                                        |                      |                |                      |
|           |                                           |                                        |                      |                |                      |
|           |                                           |                                        |                      |                |                      |
|           |                                           |                                        |                      |                |                      |
|           |                                           |                                        | 6                    |                |                      |
|           | $\triangleleft$                           | (                                      | )                    |                |                      |

Рисунок 23

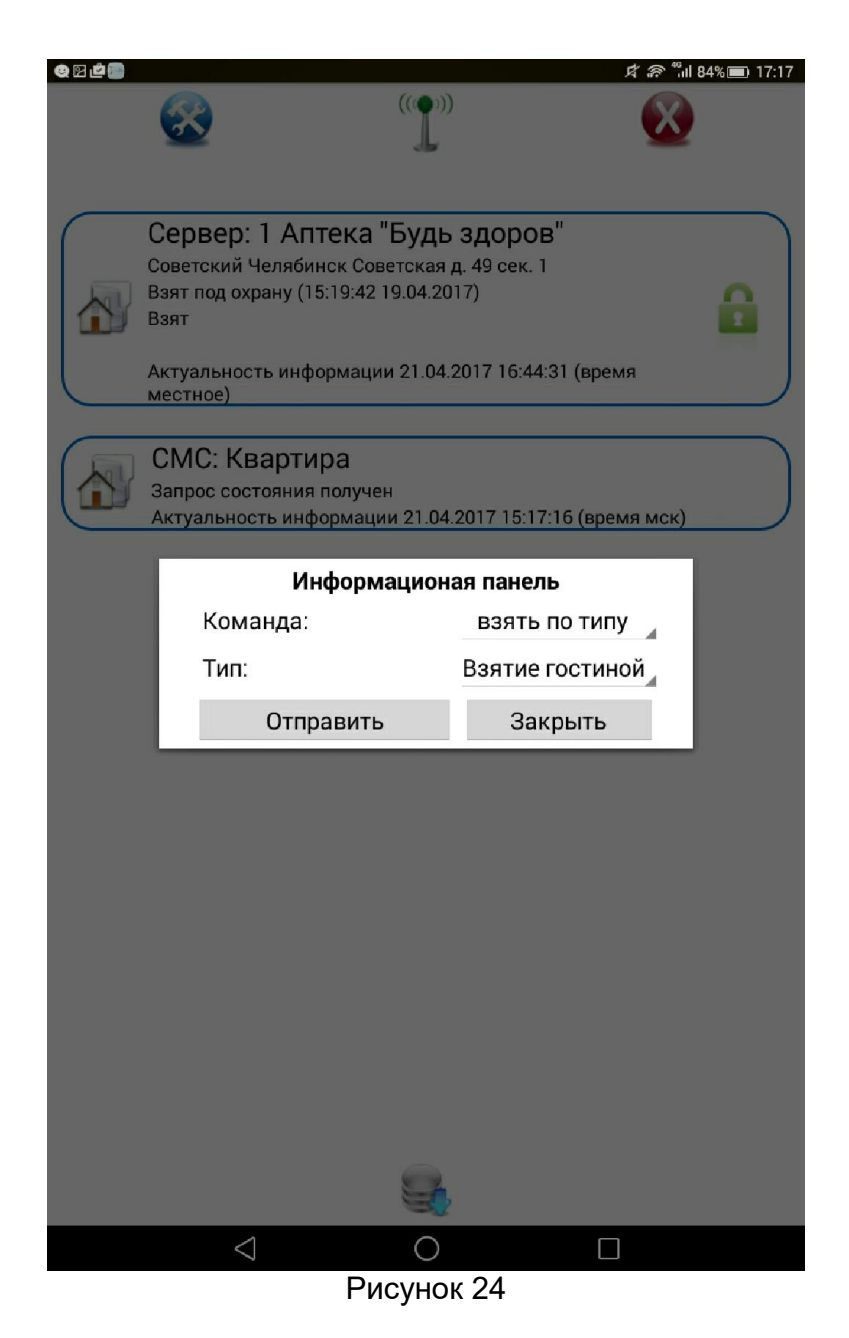

## 6. Работа с программой в off-line режиме

Для полноценной работы программы APM «Клиент» требуется постоянное подключение к серверу Linkor. В случае отсутствия связи с сервером программа переходит в режим off-line, т.е. в APMe будет отображаться последняя закаченная информация об объекте и

обновляться не будет. Соединение будет автоматически восстановлено при первой возможности.

## 7. Термины и определения

| Планшет (планшетный | Портативный компьютер под управлением   |
|---------------------|-----------------------------------------|
| компьютер)          | OC Android                              |
| APM                 | Автоматизированное рабочее место        |
| АРМ «Клиент»        | Автоматизированное рабочее место        |
|                     | клиента                                 |
| Сервер Linkor       | Сервер Linkor предназначен для обмена и |
|                     | хранения сообщений и команд между       |
|                     | оконечными объектовыми устройствами и   |
|                     | автоматизированными рабочими местами    |
|                     | (АРМ) в системе передачи извещений      |
|                     | «Протон».                               |
| МУ                  | Мобильное устройство                    |
|                     |                                         |

### 8. Заключение

По всем возникающим в процессе эксплуатации APM «Клиент» вопросам обращайтесь в ООО НПО «ЦЕНТР-ПРОТОН» по электронному адресу info@center-proton.ru.

В связи с постоянной работой по усовершенствованию функциональности и надежности АРМ «Клиент» в программный продукт могут быть внесены изменения, не отраженные в настоящем документе.

# Приложение А

# История версий

# В таблице А.1 представлены сведения об изменениях версий ПО.

Таблица А.1

| Версия | Описание |
|--------|----------|
| ПО     |          |
|        |          |
|        |          |